## Login to your MajorClarity account using your district's preferred login method.

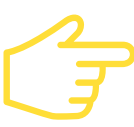

S

Monday - Friday 8AM - 6PM ET

Click the *Financial Resources* tab to begin your research.

Explore colleges and post-secondary opportunities that you are interested in. Find out about average salaries, graduation rates and other helpful statistics. Track your interests for opportunities you'd like to consider.

student user guide

**FINANCIAL** 

**RESOURCES** in MajorClarity

| Enter your search term            |                            |                  |
|-----------------------------------|----------------------------|------------------|
| Туре                              | Min Amount                 | Max Amount       |
| Please select                     | Min                        | Мах              |
|                                   | See more filters 🗸         |                  |
|                                   |                            |                  |
| Financial Resources Search        | Filters                    |                  |
| Click <b>See more filters</b> to  | • GPA                      | Minimum amount   |
| access all financial              | ACT score                  | Maximum amount   |
| resource search filters.          | SAT score                  | Race/Ethnicity   |
|                                   | Class rank                 | Gender           |
| Results Sorting                   | • Enrollment               | • Age            |
|                                   | aulta hu Dalaura a an      |                  |
| Jse the Sont toggle to display re | suits by Relevance of      | Sort Relevance 🗸 |
| Alghest amount awarded.           |                            | Referance        |
| Apply                             |                            |                  |
| цри                               |                            |                  |
| Click the blue Apply button to a  | ccess the external website |                  |
| for each financial aid opportunit | у.                         |                  |
|                                   |                            | 🔄 🖓 Apply        |
|                                   |                            |                  |

Click the star icon next to any financial aid opportunity to save it to your Favorites list.

| Need help?                                                                                                    | NOTES |
|----------------------------------------------------------------------------------------------------|-------|
| For questions about your account or<br>the platform, contact MajorClarity<br>support chat from the message icon<br>at the bottom of your screen. |       |
| Students must abide by all<br>Acceptable Technology Usage<br>policies when using chat.                                                           |       |
| upport Chat Hours                                                                                                    |       |